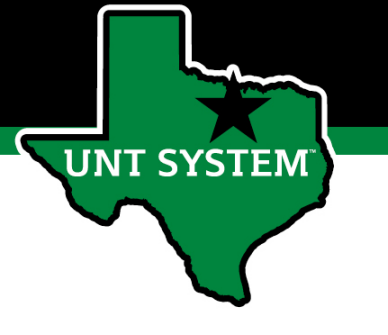

## People Admin Performance Management User Guide

### HSC New Team Member Program 2020 End of Year Evaluation

HSC New Team Member Program

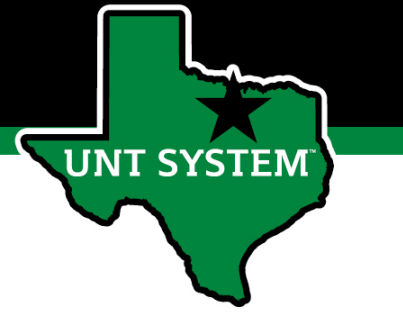

# **Online Training Resources**

Performance Management recorded training is available on <u>UNT World Learning</u> (UWL). Click on the Learning Library then scroll down to the Human Resources section. Search for institution specific training

 UNT HSC - PeopleAdmin Performance Evaluation Training - Recorded Webinar

Additional information can be found at <u>https://hr.untsystem.edu/performance-management</u>

## How to Access Performance Module

- Via employee portal link: <u>https://my.untsystem.edu</u>; go to PeopleAdmin section and select the link for Performance Management
- Or go to: <u>https://jobs.untsystem.edu/portal</u>
- Log-in with EUID and Password
- All supervisors and employees can access system

JNT SYSTEM

# ✓ How to Access Performance Module (cont.)

| ••• Applicant Tracking System               |          | Welcome, Kareem Crosdale | <u>My Profile</u> | <u>Help</u> | logout |
|---------------------------------------------|----------|--------------------------|-------------------|-------------|--------|
| UNTISYSTEM                                  |          |                          | User Group:       |             |        |
|                                             |          |                          | Employee          |             | •      |
|                                             |          |                          | Shortcu           | its 🔻       |        |
|                                             |          |                          |                   |             |        |
|                                             | •••      | Applicant Track          | king Syste        | em          |        |
| You may also access the employee portal     | <b>1</b> | pplicant Trackir         | ng Syste          | m           |        |
| through the PeopleAdmin System. When in     | <b>1</b> | osition Manage           | ment              |             |        |
| Employee Portal after clicking on the three |          |                          |                   |             |        |
| dots in the top left corner.                | OTH      | ER TOOLS                 |                   |             |        |
|                                             | UN       | T System Employ          | vee Porta         | ıl          |        |

UNT SYSTEM

**People**Admin

Log Out

Hello,

Go to UNT System HR Site

## Navigation

| UNT SYSTEM | Л |
|------------|---|
|------------|---|

Home 13 Verformance - Progress Notes 1

#### Welcome to the Employee Portal,

My Reviews

Your Action Items

#### Start typing to search

The home screen gives you a list of items that require you to take an action, this will include tasks related to your own evaluation and for supervisors, this will also include tasks for those you supervise.

UNT SYSTEM

| Item A                             | Description                              | Due Date 🔶 | Status    |
|------------------------------------|------------------------------------------|------------|-----------|
| UNTHSC New Team Member Process for | Supervisor Creates Plan                  | n/a        | Available |
| UNTHSC New Team Member Process for | Supervisor Creates Plan                  | n/a        | Available |
| UNTHSC New Team Member Process for | Supervisor Creates Plan                  | n/a        | Available |
| UNTHSC New Team Member Process for | Supervisor Creates Plan                  | n/a        | Available |
| UNTHSC New Team Member Process for | Supervisor Creates Plan                  | n/a        | Available |
| UNTHSC New Team Member Process for | Supervisor Creates Plan                  | n/a        | Available |
| UNTHSC Non-Manager Year 1 for      | Supervisor Sets Objectives & Key Results | n/a        | Available |
| UNTHSC Non-Manager Year 1 for      | Supervisor Sets Objectives & Key Results | n/a        | Available |
| UNTHSC Non-Manager Year 1 for      | Supervisor Sets Objectives & Key Results | n/a        | Available |
| UNTHSC Non-Manager Year 1 for      | Supervisor Sets Objectives & Key Results | n/a        | Available |
| UNTHSC Non-Manager Year 1 for      | Supervisor Sets Objectives & Key Results | n/a        | Available |
| UNTHSC Non-Manager Year 1 for:     | Supervisor Sets Objectives & Key Results | n/a        | Available |
| UNTHSC Supervisor Year 1 for       | Supervisor Sets Objectives & Key Results | n/a        | Available |
|                                    |                                          |            |           |

Showing 1 to 13 of 13 entries

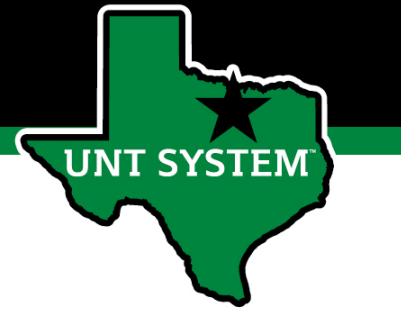

## Navigation (cont.)

The Performance button repeats the My Reviews and My Employees' Reviews links found on the left side of the screen

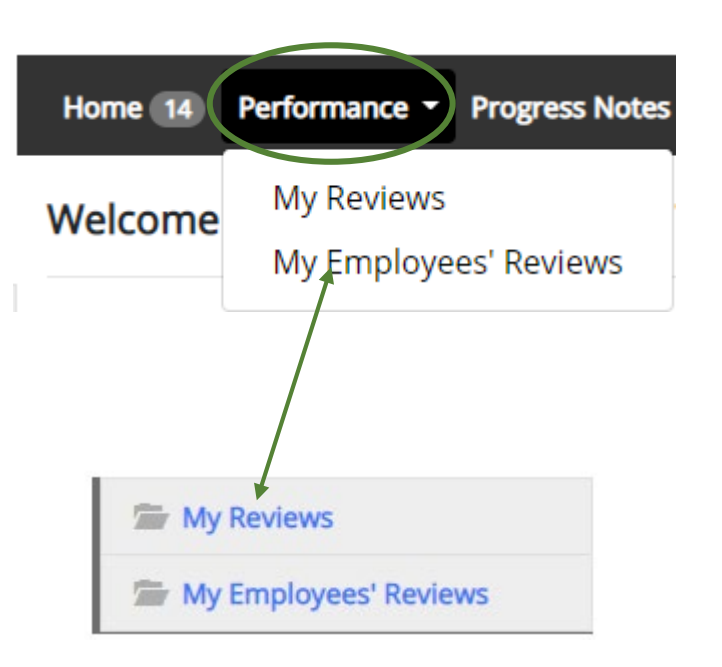

Clicking the Go to UNT System HR Site takes the user out of the employee portal and back to the Applicant Tracking System or Performance Management module. Go to UNT System HR Site PeopleAdmin Hello, Laura Log Out The Log Out button ends the PeopleAdmin session requiring the user to sign in once more in order to access the system.

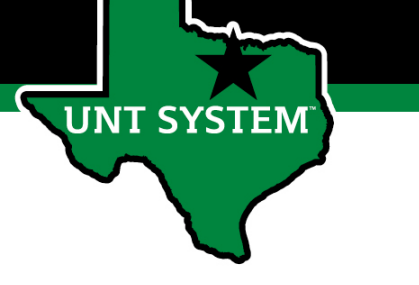

## Navigation (cont.)

| Employee's Name    | My Reviews                                        |                              |        |       |               |                    |             |
|--------------------|---------------------------------------------------|------------------------------|--------|-------|---------------|--------------------|-------------|
| Program            | -                                                 | 4                            | _      | A . 6 |               |                    | A           |
| All Programs       | Program                                           | <ul> <li>Progress</li> </ul> | Туре   | Score | Review Status | Last Update        | Action      |
| Reporting org unit | UNTHSC New Team Member Process                    |                              | Annual | -     | Open          | May 04, 2020 05:34 | View Review |
| Program Type       | UNTHSC New Team Member Process (Multi-rater test) |                              | Annual |       | Open          | May 11, 2020 15:28 | View Review |
| Open/Completed     | Showing 1 to 2 of 2 entries                       |                              |        |       |               |                    |             |
| All                |                                                   |                              |        |       |               |                    |             |
| My Reviews         |                                                   |                              |        |       |               |                    |             |

Selecting the My Reviews link allows employees to view all evaluations that have been assigned to them, as well as the status of each.

Also, this is where employees will be able to view evaluations which have already been completed. Simply click on the View Report link to access them.

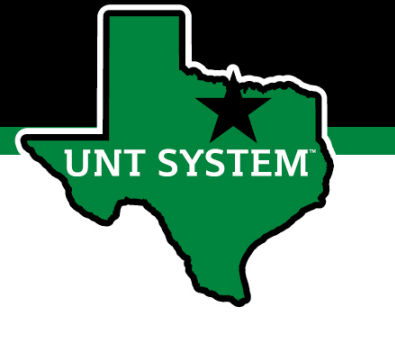

## Navigation (cont.)

Supervisors may also use the available search filters in order to more quickly locate employee evaluations

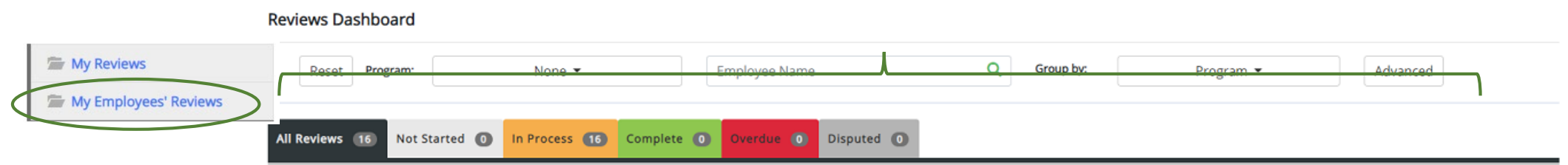

Clicking on the My Employee's Reviews link takes you to the Reviews Dashboard which lists all employees, along with what stage of the employee evaluation they are currently on. The available pre-filtered tabs are:

- 1. All Reviews
- 2. Not Started
- 3. In Process
- 4. Complete
- 5. Overdue

\*Please note that the Disputed tab will not be used\*

|          | All Reviews 16 | Not Started 🔘 | In Process 16 | Complete 🔘      | Overdue 🕕 | Disputed 🚺  |      |                          |                 |
|----------|----------------|---------------|---------------|-----------------|-----------|-------------|------|--------------------------|-----------------|
| ink      | Last name      | First Name    | A             | nniversary Date |           | Progress    |      | Program 🔶 🗸              | Score           |
| ch lists |                |               | U             | NTHSC New       | Team Mer  | nber Proces | is 📵 |                          |                 |
| the      | Amanda         | Amanda        | 20            | )19-03-18       |           | 0/4 1       |      | UNTHSC New Team Member F | Process Unrated |
| on.      | Amanda         | Amanda        | 20            | 03-09-01        |           | 0/4         |      | UNTHSC New Team Member F | Process Unrated |
|          | Amanda         | Amanda        | 20            | 19-08-20        |           | 0/4 1       |      | UNTHSC New Team Member F | Process Unrated |
|          | Amanda         | Amanda        | 20            | 016-03-01       |           | 0/4 1       |      | UNTHSC New Team Member F | Process Unrated |
|          | Amanda         | Amanda        | 20            | 03-09-01        |           | 0/4 1       |      | UNTHSC New Team Member F | Process Unrated |
| ,        | Amanda         | Amanda        | 20            | 17-08-21        |           | 0/4 1       |      | UNTHSC New Team Member F | Process Unrated |
|          | Amanda         | Amanda        | 20            | 08-08-18        |           | 0/4 1       |      | UNTHSC New Team Member F | Process Unrated |
| ,        | Amanda         | Amanda        | 20            | 10-03-15        |           | 0/4         |      | UNTHSC New Team Member F | Process Unrated |

## UNTHSC New Team Member Program Steps

- 1. Supervisor Creates Plan Supervisor enters an Objective Statement and creates an Objective Plan.
- 2. Supervisor Evaluation Supervisor provides feedback and rates the employee's performance.
- 3. Review Meeting Supervisor indicates that they have met with the employee and reviewed the evaluation.
- 4. Employee Acknowledges Evaluation Employee acknowledges that they have received an evaluation.

**NT SYSTEM** 

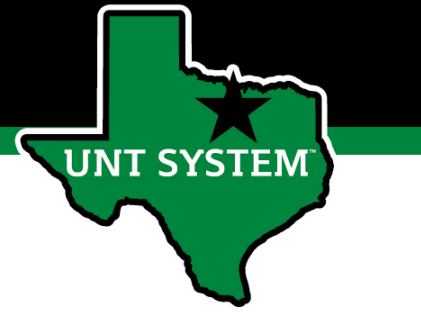

## Beginning the Review Process

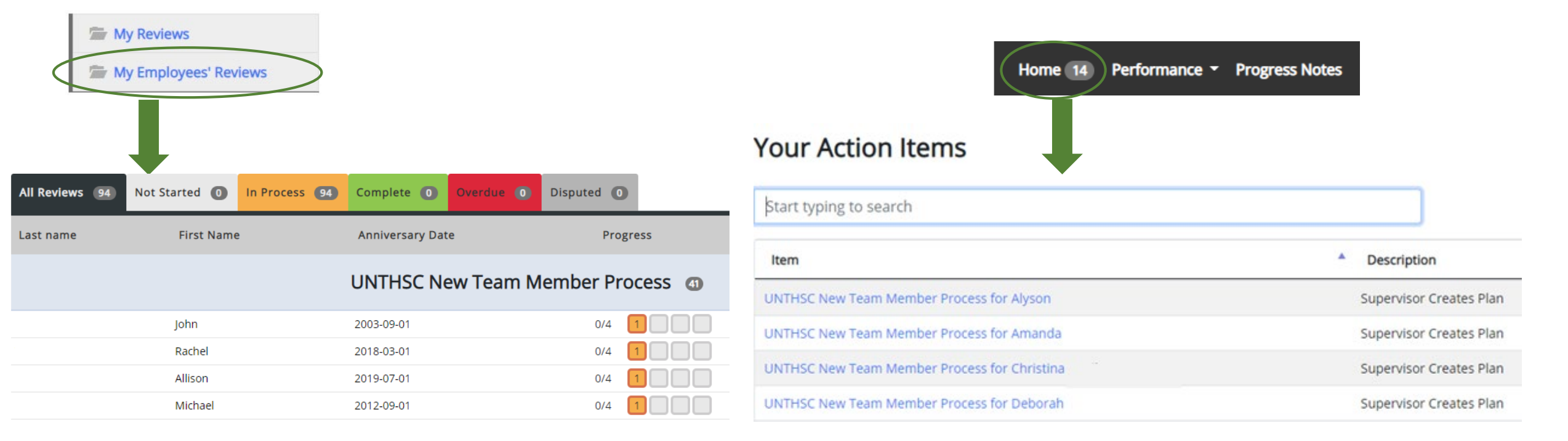

To begin the evaluation process, the supervisor will select the employee's name from the list. The list of employees can be accessed from either the Home page or the My Employees' Reviews page.

## Supervisor Creates Plan

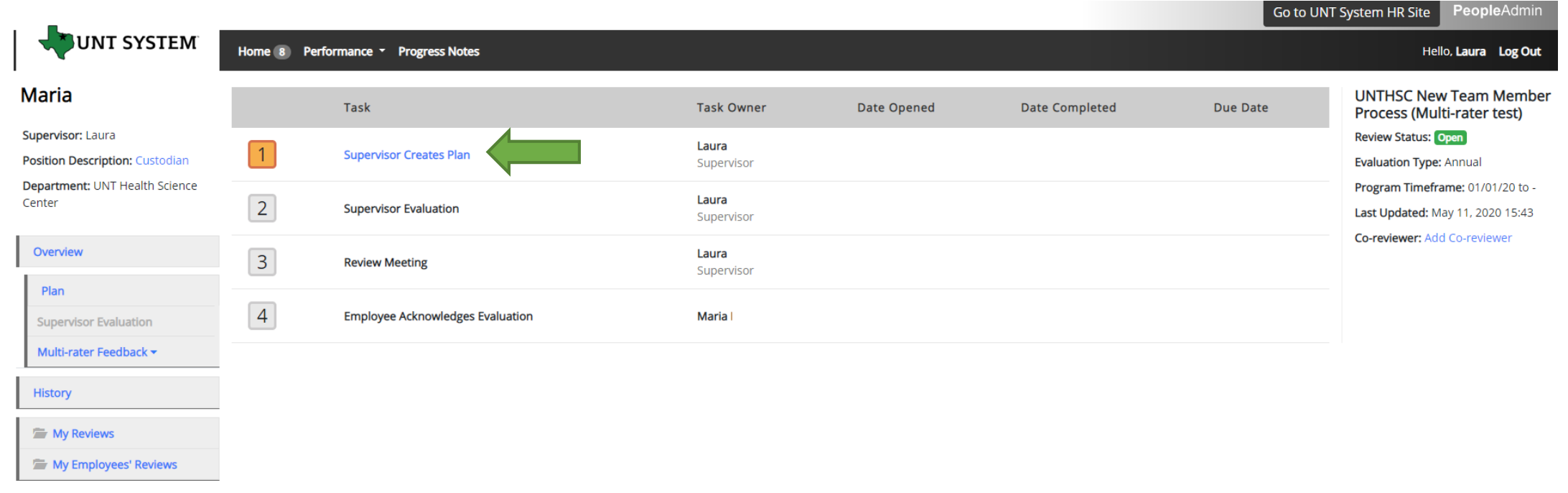

Select the first task link to begin the process to create the plan.

UNT SYSTEM

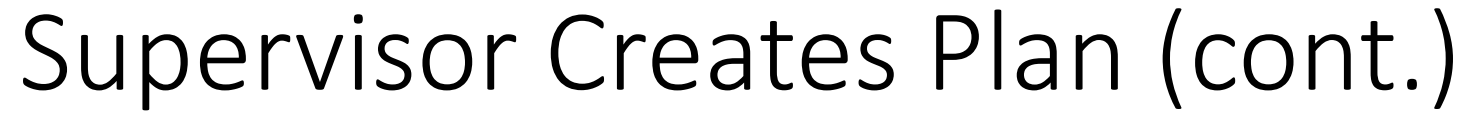

| Plan for Deborah                                                                                                    | Actions - Salact "Sava Draft" if you wish to raviow                                                                                                    |
|----------------------------------------------------------------------------------------------------|----------------------------------------------------------------------------------------------------|
| Instruction:<br>- Please enter an Objective Statement and Objective Plan for the new team member.<br>- Up to three Objective Statements/Plans can be entered. To add additional Objective Statements/Plans, select Add Entry.<br>- Select Save Draft if you wish to review or edit information before finalizing.<br>- Select Complete when all entries have been completed. | or edit information before finalizing or select<br>"Complete" when all entries have been entered.<br>can be done by clicking the buttons at the bottor<br>the page or "Actions" drop down menu |
| Required fields are indicated with an asterisk (*). Objectives Maximum of three entries                                                                                                    | You may also print pages by selecting the Print op<br>from the Actions drop down menu.                                                                                                    |
| * Objective Statement<br>* Objective Plan                                                                                                    | Actions                                                                                                    |
| Remove Entry? Add Entry                                                                                                    | Print Save Draft Complete Complete                                                                                                    |

Enter an Objective Statement and Objective Plan for the review period.

For additional objectives, click the "Add Entry" button at the bottom of the page.

A maximum of three Objective Statements/Plans may be entered.

UNT SYSTEM

## Supervisor Evaluation

| Overview               | To access th | e task list and begin the n      | ext step, click or            |
|------------------------|--------------|----------------------------------|-------------------------------|
| Supervisor Evaluation  |              |                                  |                               |
| Multi-rater Feedback - | _            |                                  |                               |
| Approvals &            |              | Task                             | Task Owner                    |
| Acknowledgements       | 1            | Supervisor Creates Plan          | Kareem Crosdale<br>Supervisor |
| History                |              | 4                                | Supervisor's Name             |
| My Reviews             | 2            | Supervisor Evaluation            | Supervisor                    |
| My Employees' Reviews  | 2            | Poview Meeting                   | Supervisor's Name             |
|                        |              | Review Meeting                   | Supervisor                    |
|                        | 4            | Employee Acknowledges Evaluation | Employee's Name               |

k on the "Overview" link found on the left side menu.

Date Opened

Select the second task link to begin the Supervisor Evaluation.

UNT SYSTEM

Due Date

Date Completed

2020-05-07

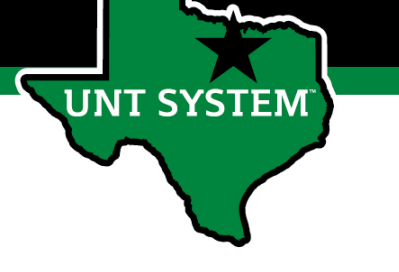

## Supervisor Evaluation (cont.)

| Supervisor Evaluation                                                                                                    | Actions -       |
|----------------------------------------------------------------------------------------------------|-----------------|
| Instructions:                                                                                                    |                 |
| - Please review performance on Objectives and Plans. Scroll to the Delivered Key Results Feedback section of the page. Enter Feedback on performance and enter Developme appropriate sections. | nt needs in the |
| - Enter the Overall Rating for performance of the Objectives and Plans. Select "On Track" or "Progress Needed".                                                                                |                 |
| - Select Save Draft if you wish to review or edit information before finalizing.                                                                                                    |                 |
| If you would like to add attachments, please select the Attachments link.     Select Complete when all actions have been completed.                                                            |                 |
| New Team Member Evaluation                                                                                                    | Attachments 0   |
| Required fields are indicated with an asterisk (*).                                                                                                    | Steck spelling  |
| Delivered Key Results                                                                                                    |                 |
| Objective Statement:<br>Employee will be able to process departmental transactions with 90% or more accuracy.                                                                                  |                 |
| Objective Plan:                                                                                                    |                 |
| Employee will create an individual process plan and and make adjustments as necessary, the plan must be presented at check-ins.                                                                |                 |
|                                                                                                    |                 |

In the Supervisor Evaluation, the Supervisor will insert feedback on the progress an employee is making towards delivering the key results created in the plan, indicate opportunities for the employee to grow and/or improve, and give an overall rating of the employee's performance. Select "Save Draft" to come back to the evaluation or "Complete" once done.

## Additional Reviewers

- The system allows for feedback from other UNT World employees
  - Co-Reviewer Use this function if another reviewer should have full feedback capabilities to the employee's evaluation. This might be used for someone who has a split reporting relationship or someone who recently transferred to a new job during the last year. The supervisor and co-reviewer will need to discuss who will be responsible for completion and submission of the evaluation steps.
  - Multi-Rater Use this function to invite feedback from other UNT World employees (customers, peers, etc.) on the employee's performance. The multi-rater has no access to read or edit the employee's evaluation.

SYSTEM

## Multi-Rater

#### Overview

JNT SYSTEM

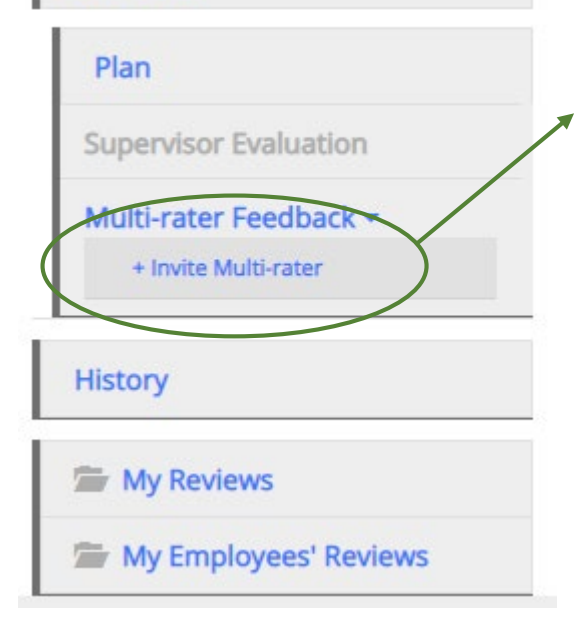

To add a multi-rater/additional evaluator, the supervisor will click on "Multi-rater Feedback" in the left menu and select the "Invite Multi-rater" link.

Enter the name of the person or persons to be invited, check the box by their name and click the "Save" button.

### Select Multi Raters

Begin typing a name or login to search available users. Then select users from the list.

| Kareem |                 | Crosdale | Us         | sername       |
|--------|-----------------|----------|------------|---------------|
| C      | Name            | Login    | Department | Supervisor    |
|        | Kareem Crosdale |          | SYS        | Melinda Lilly |
|        | 7               |          |            |               |
|        |                 |          | C          | ancel Save    |

The Multi-rater will receive an email notifying them of the request, and they can access the multi-rater form through their performance portal Home page.

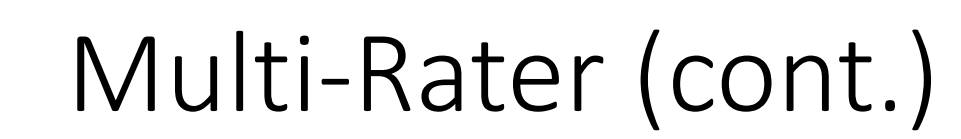

| 🌵      | UNT SYSTEM             | Home 1 Performance - Progress Notes 1                 |                                 |          | Hello, <b>Kareem</b> |
|--------|------------------------|-------------------------------------------------------|---------------------------------|----------|----------------------|
|        |                        | Welcome to the Employee Portal, Kareem                |                                 |          |                      |
| 🗁 My F | Reviews                | Your Action Items                                     |                                 |          |                      |
| 🗁 Mg   | y Multi Rater Feedback |                                                       |                                 |          |                      |
|        |                        | Start typing to search                                | ]                               |          |                      |
|        |                        | Item                                                  | <ul> <li>Description</li> </ul> | Due Date | Status               |
|        |                        | UNTHSC Supervisor Year 1 (Multi-rater test) for Rebel | Multi-Rater Feedback            | n/a      | Available            |
|        |                        | Showing 1 to 1 of 1 entries                           |                                 |          |                      |

Once a Multi-rater has been added to an evaluation, the Multi-rater feedback will be listed as an action item and can be found on the Home page when the Multi-rater logs into the portal.

T SYSTEM

## Multi-Rater (cont.)

| UNT SYSTEM                | Home 1 Performance - Progress Notes 1                                                                                                    |                     | Hello, Kareem Log Out                          |
|---------------------------|----------------------------------------------------------------------------------------------------|---------------------|------------------------------------------------|
|                           | Multi Rater Feedback for                                                                                                    | Actions 👻           | UNTHSC Supervisor Year 1<br>(Multi-rater test) |
| upervisor:                | Instructions:                                                                                                    |                     | Review Status: Open                            |
| osition Description:      | Forter Comments existing to the exclusion of expression of comments have been effectively an effective of expression of the second of a second of the second of the second | ot possesso i to    | Evaluation Type: Annual                        |
|                           | <ul> <li>- Enter Comments relating to the evaluated employee's performance, information is provided below to guide the type or recoack requested, all comments can be included in the provided comments box, it is in<br/>add additional entries.</li> </ul>                                                                                                    | lot necessary to    | Program Timeframe: 01/01/20 to -               |
| ienter                    | Diana da pet celorit the Remove Estav shouldow. If you have an commonte plane aptor "No commonte an auformance "                                                                                                    |                     | Last Updated: May 14, 2020 17:41               |
|                           | <ul> <li>Prease do not select the Remove entry Checkbox, in you have no comments, prease entrer no comments on performance.</li> </ul>                                                                                                    |                     | Last Completed Step: Supervisor                |
| eer Review                | - Select Save Draft if you wish to review or edit information before finalizing.                                                                                                    |                     | Evaluation                                     |
| my Reviews                | - Select Complete when all actions have been completed.                                                                                                    |                     |                                                |
| 🗁 My Multi Rater Feedback |                                                                                                    |                     |                                                |
|                           |                                                                                                    |                     |                                                |
|                           | Additional Reviewer                                                                                                    | Attachments 0       |                                                |
|                           | Required fields are indicated with an asterisk (*).                                                                                                    | Check spelling      |                                                |
|                           | Additional Reviewer                                                                                                    |                     |                                                |
|                           | Please provide feedback regarding the evaluated employee's performance during the preceding year relating to one or more of the following categories: produced results, customer service, business knowledge, leastakeholder relationships, change management, accountability, and/or vision.                                                                                                    | adership, teamwork, |                                                |
|                           | * Comments                                                                                                    |                     |                                                |
|                           |                                                                                                    |                     |                                                |
|                           | Remove Entry?                                                                                                    |                     |                                                |
|                           | Add Entry                                                                                                    |                     |                                                |
|                           | 🗹 Save Drat                                                                                                    | ft 🛛 A Complete     |                                                |

The Multi-rater will enter all comments/feedback within the available "Comments" box, there is no need to add a new entry. They will then have the option of saving as a draft for further review using the "Save Draft" link, or they may select "Complete" to conclude the multi-rater feedback.

JNT SYSTEM

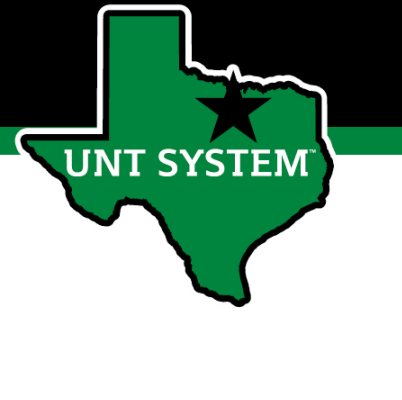

## Multi-Rater – Supervisor's View

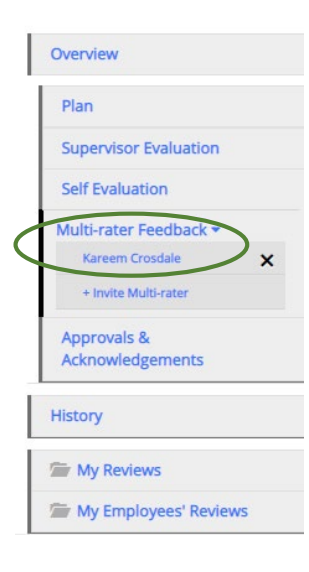

To view the Multi-Rater feedback, the supervisor will select the employee's name from the left menu under the Multi-Rater feedback drop-down list.

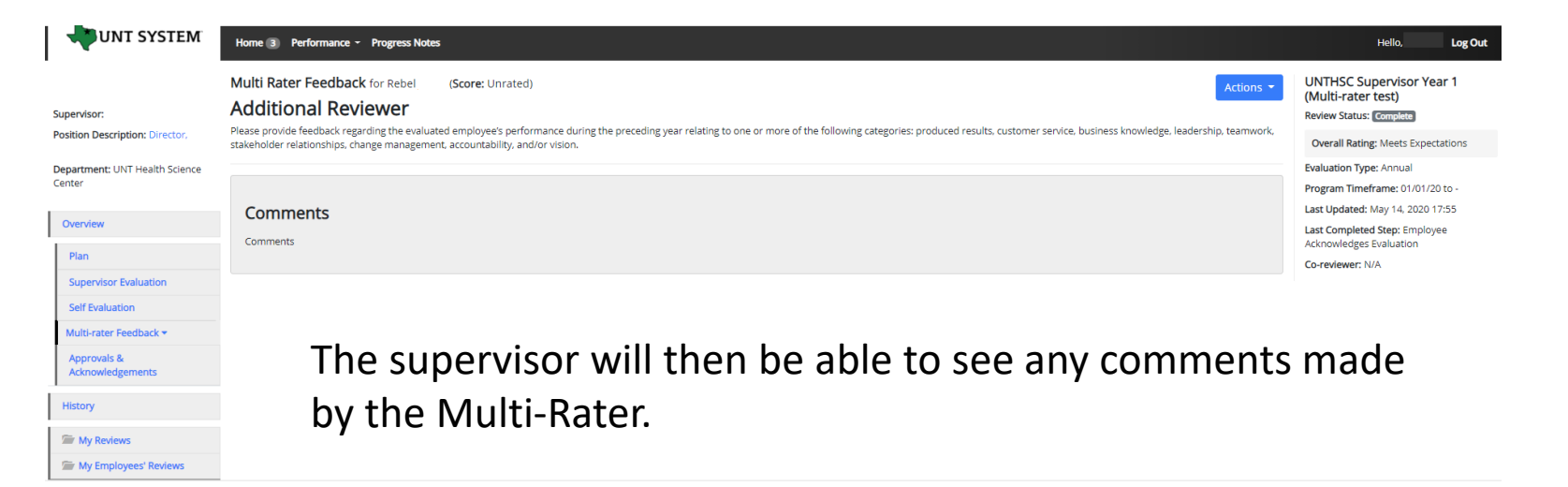

Multi-rater comments are only visible to the supervisor and the multi-rater, employees are not able to access these comments.

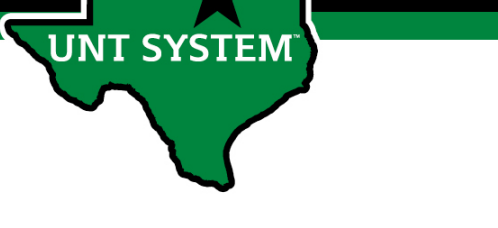

### Co-reviewer

Adding a co-reviewer allows the supervisor to identify another individual who can perform all the same steps as the supervisor.

### Select Co-reviewer

Begin typing a name or login to search available users. Then select a user from the list.

| Ka         | reem            | Crosdale |            | Username |               |  |
|------------|-----------------|----------|------------|----------|---------------|--|
| ¢          | Name            | Login    | Department |          | Supervisor    |  |
| $\bigcirc$ | Kareem Crosdale |          | SYS        |          | Melinda Lilly |  |

Cancel

Save

To add a Co-reviewer, the supervisor will click on the "Add Co-reviewer" link on the right panel.

A Co-reviewer can be added at any point prior to the completion of the Supervisor Evaluation.

It must also be noted that the Co-reviewer and the supervisor will be sharing the forms allowing only one of them to make the final submission. UNTHSC Non-Manager Year 1 (Multi-rater test) Review Status: Open Evaluation Type: Annual Program Timeframe: 01/01/20 to -Last Updated: May 14, 2020 11:47 Last Completed Step: Self Evaluation Co-reviewer: Add Co-reviewer

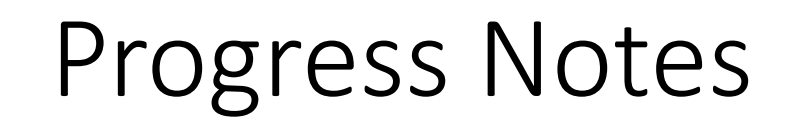

| Home Perform | nance · Progress Notes |           |              |           |          |            | Hello, Log Out       |
|--------------|------------------------|-----------|--------------|-----------|----------|------------|----------------------|
| Progress Not | tes                    |           |              |           |          | $\langle$  | Create Progress Note |
| Search       |                        |           | Q Advanced ❤ |           |          |            |                      |
| Title +      | Shared +               | Program ÷ | Date 🗸       | Type ÷    | Author ÷ | Employee + | ∅≑                   |
|              |                        |           | Previo       | us 1 Next |          |            |                      |

Progress notes can be added at any time during the evaluation process and allows the supervisor as well as the employee to document achievements and or important happenings throughout the year.

To add a progress note, click on the "Progress Notes" link in the main menu, then click the "Create Progress Note" button.

It is highly encouraged that supervisors add progress notes detailing mid-year and year-end conversations. Notes should include a brief overview of the progress the individual has made towards their goals.

SYSTEM

# Progress Notes (cont.)

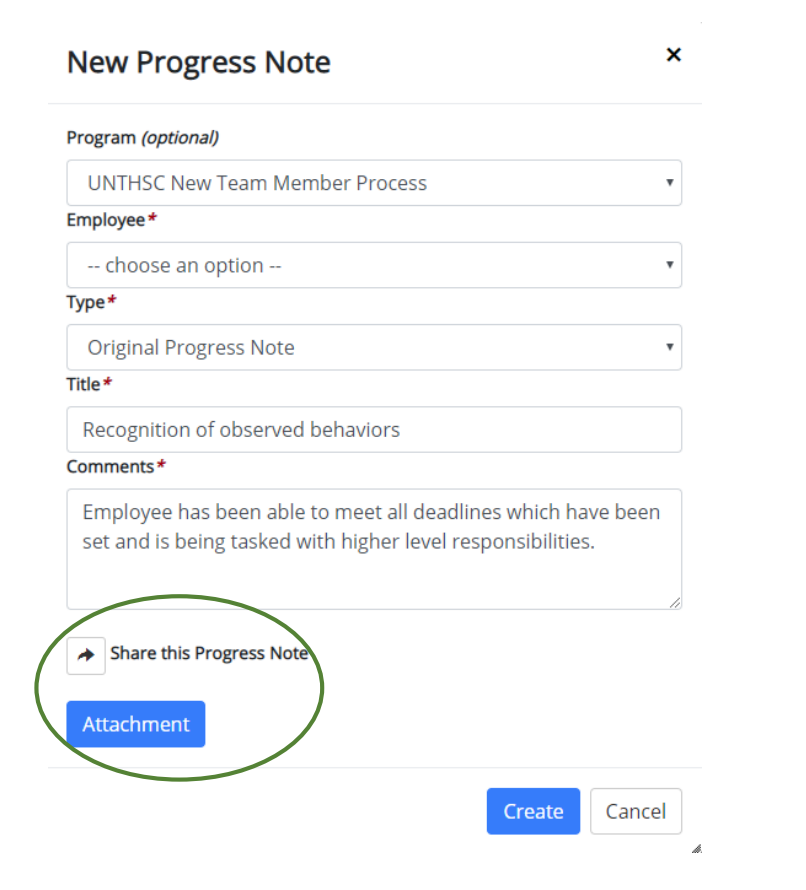

UNT SYSTEM

Progress notes may either be shared or they may be for use only by the employee or supervisor who entered them. To share a progress note, simply click the share button.

Supporting documents may also be added to progress notes by clicking the "Attachment" link.

Click "Create" in order to add the progress note.

## Progress Notes (cont.)

| Title +                           | Shared + | Program <del>\$</del>          | Date 🗸     | Type <del>\$</del>     | Author + | Employee 🗧 |
|-----------------------------------|----------|--------------------------------|------------|------------------------|----------|------------|
| Recognition of observed behaviors | private  | UNTHSC New Team Member Process | 05/07/2020 | Original Progress Note | you      | you        |
|                                   |          | Previous 1                     | Next       |                        |          |            |

Clicking on the "Progress Notes" link also allows you to view any progress note created by or shared with the individual.

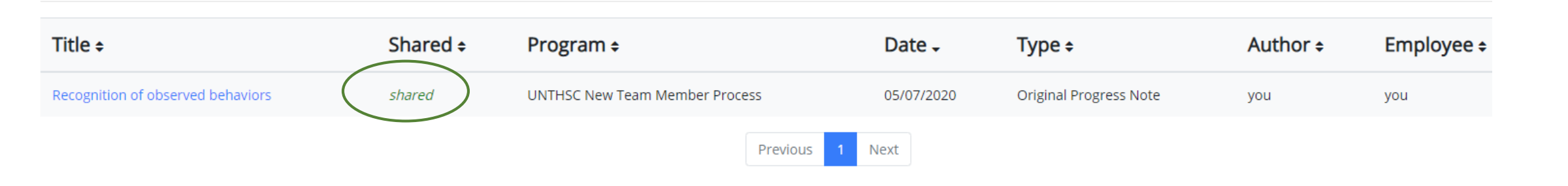

UNT SYSTEM

## **Review Meeting**

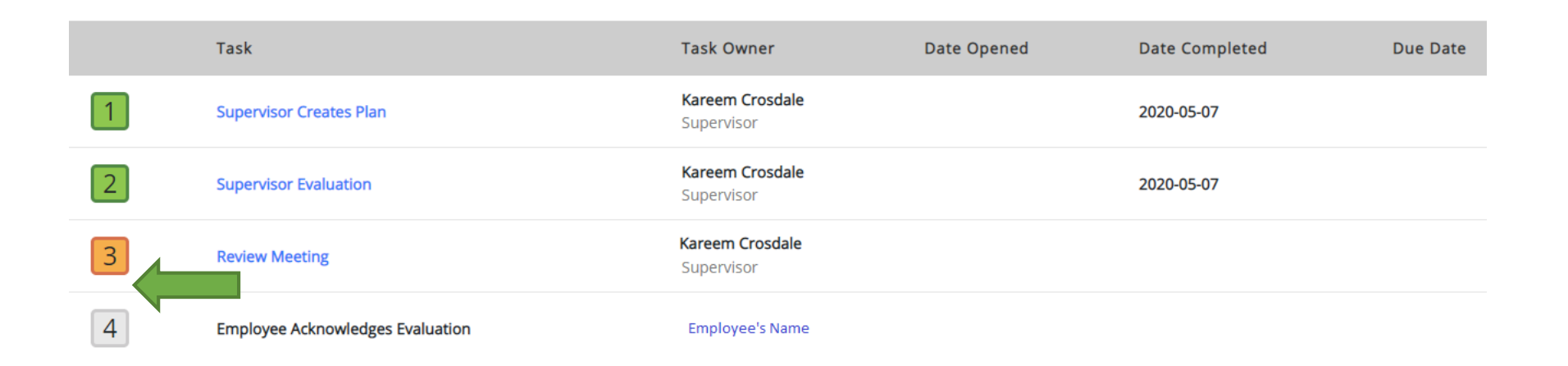

The Supervisors selects the third task link when ready to meet with the employee to discuss the evaluation.

UNT SYSTEM

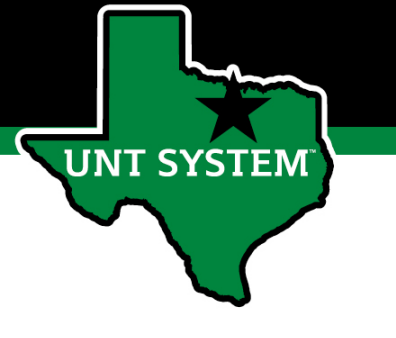

# Review Meeting (cont.)

### **Review Meeting**

Instructions:

Schedule time to meet and discuss the evaluation with the employee. If the evaluation score is "Progress Needed" please consult with Campus HR before meeting with the employee. Once the review is complete, select Complete.

Complete

Before clicking on the "Complete" button, the supervisor must schedule time with the employee to review and discuss the Supervisor Evaluation. If the overall evaluation score is "Does not Meet Expectations", a Campus HR representative must be consulted before meeting with the employee.

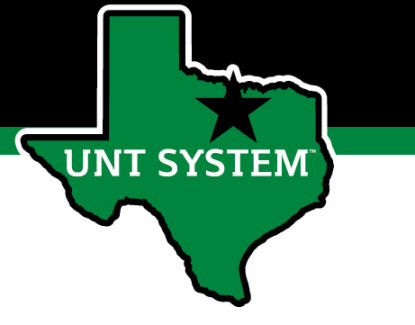

## Employee Acknowledges Evaluation

|   | Task                             | Task Owner                           | Date Opened | Date Completed | Due Date | UNTHSC New Team Member<br>Process   |  |
|---|----------------------------------|--------------------------------------|-------------|----------------|----------|-------------------------------------|--|
| 1 | Supervisor Creates Plan          | <b>Kareem Crosdale</b><br>Supervisor |             | 2020-05-07     |          | Review Status: Open                 |  |
|   |                                  |                                      |             |                |          | Overall Rating: On Track            |  |
| 2 | Supervisor Evaluation            | Kareem Crosdale<br>Supervisor        |             | 2020-05-07     |          | Evaluation Type: Annual             |  |
|   |                                  |                                      |             |                |          | Program Timeframe: 01/01/20 to -    |  |
| 3 | Review Meeting                   | <b>Kareem Crosdale</b><br>Supervisor |             | 2020-05-07     |          | Last Updated: May 07, 2020 12:58    |  |
|   | Neview Meeding                   |                                      |             | 2020-03-07     |          | Last Completed Step: Review Meeting |  |
| 4 | Employee Acknowledges Evaluation |                                      |             |                |          | Co-reviewer: N/A                    |  |

The employee will select the fourth task link to acknowledge and complete the evaluation.

# Employee Acknowledges Evaluation (cont.)

#### Supervisor Evaluation for

Actions -

Instructions: Scroll down the page to review the Feedback, Development and Overall Rating sections of the form. Scroll to the bottom of the page to add comments if desired, and select Acknowledge to complete the evaluation. Selecting Acknowledge indicates receipt of the evaluation.

### **Delivered Key Results**

The employee is able to review the evaluation again that was done by the supervisor.

**UNT SYSTEM** 

#### **Objective Statement:**

Employee will be able to process departmental transactions with 90% or more accuracy.

#### **Objective Plan:**

Employee will create an individual process plan and make adjustments as necessary, the plan must be presented at check-ins.

#### **Delivered Key Results Feedback**

Example of "On Track" behaviors:

Delivered key results for all expected objectives and tasks. Stayed focused on tasks and assignments to achieve key results. Used time efficiently to achieve key results. Was receptive to constructive critical feedback and implemented feedback to improve performance.

# Employee Acknowledges Evaluation (cont.)

### Feedback - Provide feedback on progress toward new team member plan The employee has done a great job over the period. Development - Provide feedback on opportunities for growth and improvement There are several conferences coming up that the employee will be enrolled in. **Overall Rating** Overall Rating - Select one from drop-down menu On Track Check spelling Comment Acknowledge

Before acknowledging receipt of the evaluation, the employee is able to make a comment about the evaluation. Select "Acknowledge" once complete.

**UNT SYSTEM** 

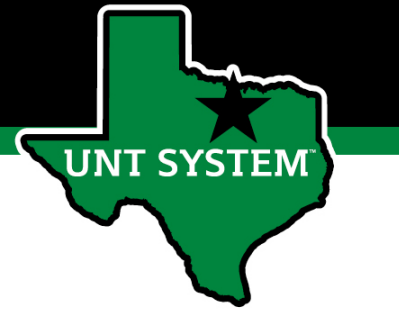

## **Evaluation Completed**

Welcome to the Employee Portal,

### Your Action Items

Item

Description

You don't have any Action items.

Once an employee acknowledges their evaluation, the evaluation cycle is complete and the employee home screen should show no further action needed.

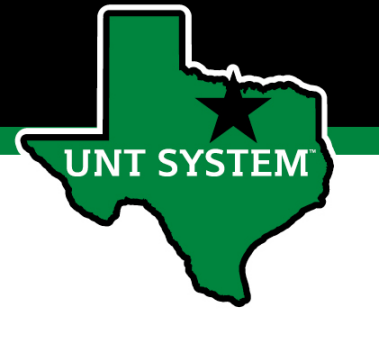

## Appendix

## Features of Performance Module

- Supervisors can access performance review information for all direct reports in one location, including status of all evaluation steps.
- Second-level and higher managers (department heads, deans, VPs, etc.) can access review information for all employees within their organizational structure.
- Automatic email notifications will be sent via email as program tasks open, become due, or are overdue.
- Progress notes and attachments can be easily stored within the system.

SYSTEM

## New Team Member Rating Structure

- **On Track** Performance meets established objectives and fully completes normal job requirements.
- **Progress Needed** Performance of established objectives is inconsistent; meets some of the minimum requirements of the position but needs to improve performance in other areas.

If an employee receives an overall score of "Progress Needed" please meet with Campus HR before conducting employee meeting.

SYSTEN

## **E-mail Notification Feature**

- E-mail notifications will be sent for the following actions:
  - A program step opens for completion
  - A due date is within 7 days
  - A due date is today

JNT SYSTEM

- A program step is overdue
- E-mails will include information on what steps are open and will provide a link to the system.
- System generated e-mails will only be sent to supervisors and employees. The system should send no more than one message per day.

There are Performance Management action item(s) that need your attention within PeopleAdmin.

**Overdue Action Item - 3** 

The following item(s) are now overdue. Please complete overdue action item(s) as soon as possible.

- Supervisor Creates Plan (Due 02/13/2020)
- Supervisor Creates Plan (Due 02/13/2020)
- Supervisor Creates Plan (Due 02/13/2020)

View your Action item in the UNT System Staff Evaluation Portal »

Please log into the Performance Management portal and complete your action items. Contact your Campus HR team if you have any questions.

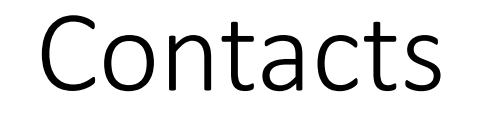

- HR Compensation and Performance Management Team
  - System issues: log-in, employees not listed, navigation issues, re-open a task
  - Email: <u>HRComp@untsystem.edu</u>
  - Phone: 1-855-878-7650, option 6
- HSC Campus HR Team
  - Performance management concerns, discussion about unsatisfactory ratings
  - Email: <u>HSC.HR@untsystem.edu</u>
  - Phone: 817-735-2690

JNT SYSTEM